# فتاه ىلع ةملاكم نيمأت Cisco IP 8800 Series ةمظنألا ددعتم

### فدەلا

مظنألاا ددعتم فتاهلا ةلسلس ىلع تاملاكملا ريفشت كل حيتي Cisco IP 8800 Series نيكمت ةلاح يف .توصلا يقلتم نم اهتيامحل ةرداصلا كتاملاكم نيمأت Multiplatform راوجب فتاهلل (GUI) ةيموسرلا مدختسملا ةمجاو ىلع لفق زمر ضرع متيس ،ةزيملا مذه .بولطملا فتاهلا مقر

لا ىلع ةملاكم نمۇي نأ فيك تنأ يدبي نأ قدام اذه فدەي bisco ip فتاه 8800 sery. Multiplatform فتاه.

## قيبطتلل ةلباقلا ةزهجألا

8800 ةلسلسلا •

## جماربلا رادصإ

• 11.0.1

## ةملاكم نيمأت

#### بيولا ىلٍ ةدنتسملا ةدعاسملا ةادألا لالخ نم

قوف رقناو IP فتاهل بيولا ىلإ ةدنتسملا ةدعاسملا ةادألا ىلإ لوخدلا لجس .1 ةوطخلا **ةمدقتم تارايخ < لوؤسملا لوخد ليجست**.

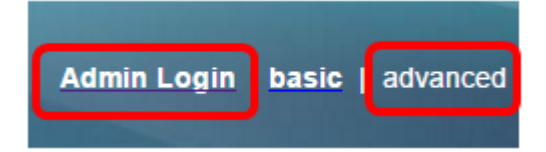

.**مدختسملاً < توصلاً** قوف رقناً .2 ةوطخلاً

| Info   | Voice | Call History | Personal Dire | ctory |      |      |
|--------|-------|--------------|---------------|-------|------|------|
| System | SIP   | Provisioning | g Regional    | Phone | User | Ext1 |

تاملاكملا دادعإ" ةلدسنملا ةمئاقلا نم **معن** رتخأ ،"ةيليمكتلا تامدخلا" نمض .3 ةوطخلا ةنمآلا.

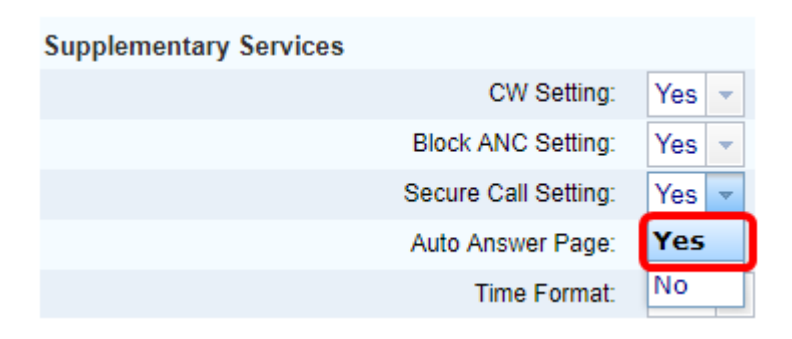

تارييغتال عيمج لاسرا قوف رقنا .4 ةوطخاا.

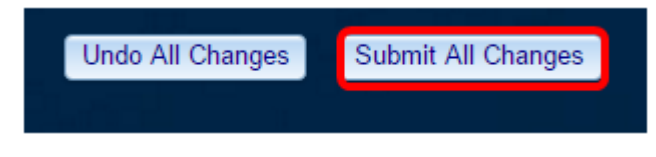

ةدعاسملا ةادألا لالخ نم حاجنب كفتاه ىلع "نمآلا لاصتالا" نيكمت نآلا كيلع بجي بيولا ىل قدنتسملا.

#### فتاهلا ربع (GUI) ةيموسرلا مدختسملا ةهجاو لالخ نم

IP. فتاه ىلع **تاقىبطتلا** رز ىلع طغضا 1. ةوطخلا

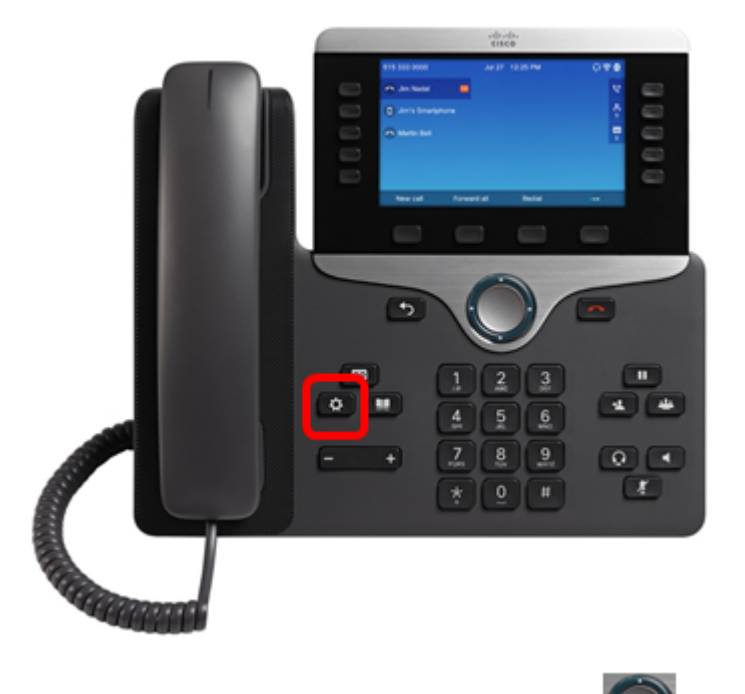

مث **مدختسملا تالیضفت** یلا لقتنا 💭 ،لقنتلا عاطق رز مادختساب .2 ةوطخلا د**یدحت حاتفم** یلع طغضا Softkey.

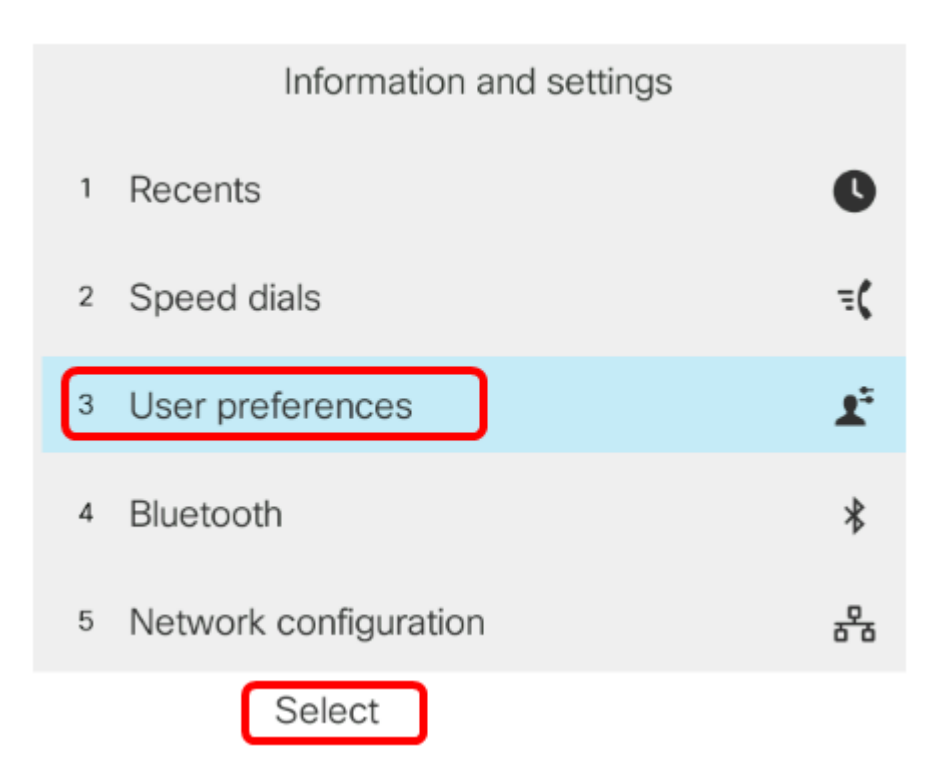

.جمانربلاا **ديدحت حاتفم** ىلع طغضا مث **لاصتالا تاليضفت** رتخأ .3 ةوطخلا

|   | User preferences              |  |  |  |
|---|-------------------------------|--|--|--|
| 1 | Call preferences              |  |  |  |
| 2 | Audio preferences             |  |  |  |
| 3 | Screen preferences            |  |  |  |
| 4 | Attendant console preferences |  |  |  |
|   |                               |  |  |  |
|   | Select                        |  |  |  |

لقنتلا ةعومجمل نميألاا رزلا ىلع طغضا مث **ةنمآ ةملاكم** ىلإ لقتنا .4 ةوطخلا ل**يغشت** ىلع ەنييعتل.

| Call preferences     |     |
|----------------------|-----|
| Block caller ID      | Off |
| Block anonymous call | On  |
| Do not disturb       | Off |
| Call waiting         | On  |
| Secure call          | On  |

set softkey. حاتفملا ىلع طغضا .5 ةوطخلا

| Block caller ID      | Off |
|----------------------|-----|
| Block anonymous call | On  |
| Do not disturb       | Off |
| Call waiting         | On  |
| Secure call          | On  |
| Set                  |     |

ةەجاو ل|لخ نم كفتاه ىلع نمآل| ل|صتال| نيكمتب نآل| تمق دق نوكت نأ بجي لفقل| زمر ةطساوب حضوم وه امك (GUI) ةيموسرل| مدختسمل|

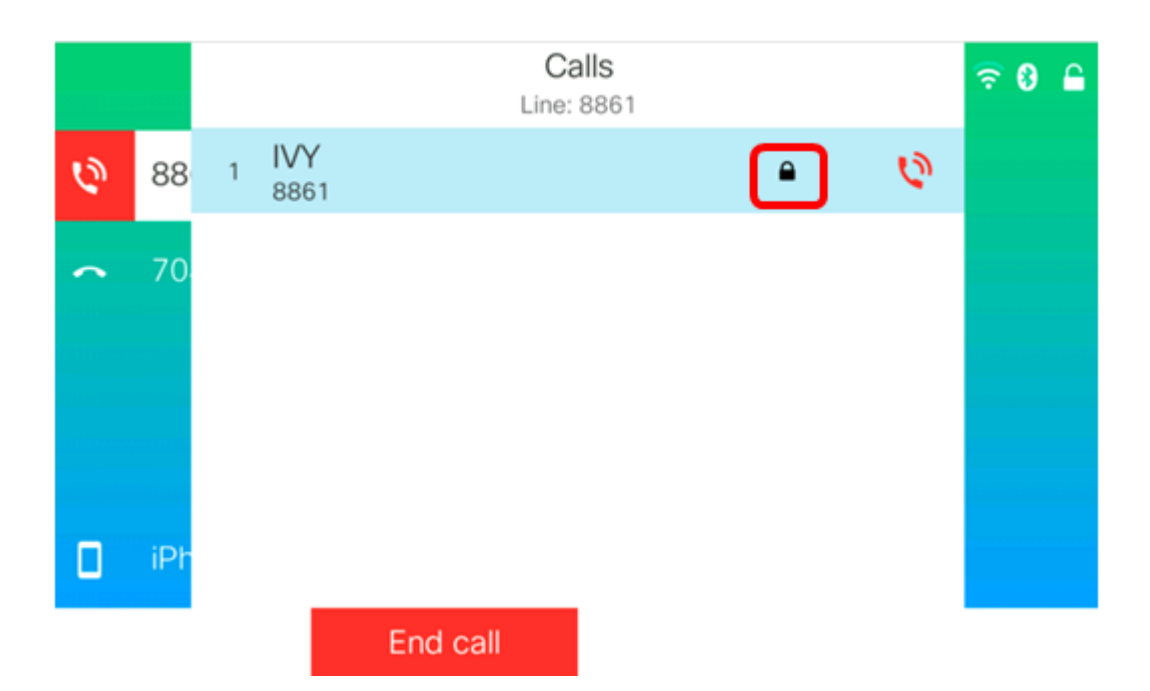

ةمجرتاا مذه لوح

تمجرت Cisco تايان تايانق تال نم قعومجم مادختساب دنتسمل اذه Cisco تمجرت ملاعل العامي عيمج يف نيم دختسمل لمعد يوتحم ميدقت لقيرشبل و امك ققيقد نوكت نل قيل قمجرت لضفاً نأ قظعالم يجرُي .قصاخل امهتغلب Cisco ياخت .فرتحم مجرتم اممدقي يتل القيفارت عال قمجرت اعم ل احل اوه يل إ أم اد عوجرل اب يصوُتو تامجرت الاذة ققد نع اهتي لوئسم Systems الما يا إ أم الا عنه يل الان الانتيام الال الانتيال الانت الما